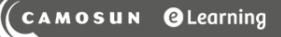

## Checking Your Grades - a Student Tutorial

This tutorial is for students who want to check their grades in D2L. For further information, please contact <u>elearning@camosun.ca</u> for assistance.

D2L Tutorials

## Scenario

This tutorial will cover the steps involved with viewing grades in the Grades tool in D2L. Note that not all instructors use the Grades tool in D2L, so make sure to ask your instructor if she or he is using it for your course.

## Steps

- 1. Go to your course in D2L.
- 2. Go to the **Grades** tool (through the Tools drop-down menu in the navigation bar).

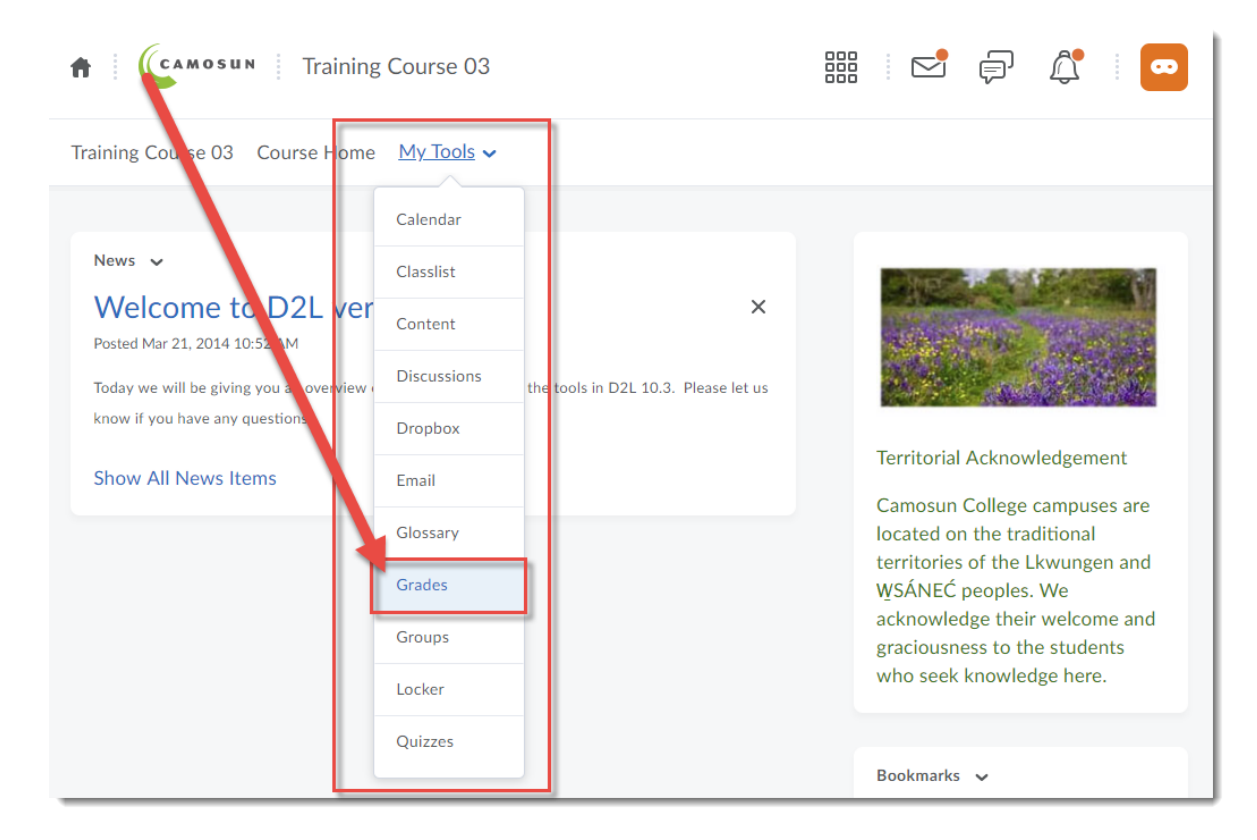

This content is licensed under a Creative Commons Attribution 4.0 International Licence. Icons by the Noun Project.

3. You will now see your Gradebook for the course with all the grades your instructor has added for you. Note that you will not see the Final Grade unless/until your instructor releases it.

| Grades                                     |        |            |               | 🖶 Print |
|--------------------------------------------|--------|------------|---------------|---------|
| Final Adjusted Grade Weight Achieved - / - |        |            |               |         |
| Grade Item                                 | Points | Weight Ach | ieved         | Grade   |
| Assignments                                |        |            | 29.38 / 40    |         |
| Assignment 1                               |        | 15 / 20    | 10 / 13.33    |         |
| Assignment 2                               |        | 16 / 30    | 7.11 / 13.33  |         |
| Assignment 3                               |        | 23 / 25    | 12.27 / 13.33 |         |
| Presentations                              |        |            | 8.63 / 10     |         |
| Presentation 1                             |        | 29 / 40    | 1.81 / 2.5    |         |
| Presentation 2                             |        | 20 / 20    | 1.25 / 1.25   |         |
| Presentation 3                             |        | 89 / 100   | 5.56 / 6.25   |         |
| Quizzes                                    |        |            | 20.53 / 25    |         |
| Quiz 1                                     |        | 32 / 36    | 8.89 / 10     |         |
| Quiz 2                                     |        | 45 / 58    | 11.64 / 15    |         |
| Participation                              |        | 49 / 50    | 9.8 / 10      |         |
| Final Exam                                 |        | 135 / 150  | 13.5 / 15     |         |

This content is licensed under a Creative Commons Attribution 4.0 International Licence. Icons by the Noun Project.